## **TUTORIAL:**

## ENVIAR LINK DE PAGAMENTO (PORTAL OPERADORA)

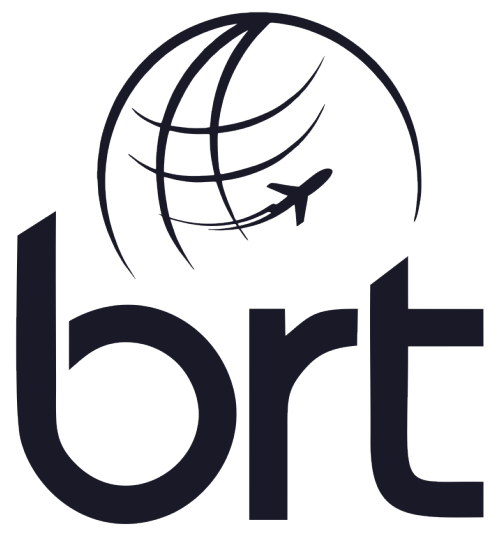

Consolidadora | Operadora de Turismo

#### PASSO 1:

#### Buscar a reserva:

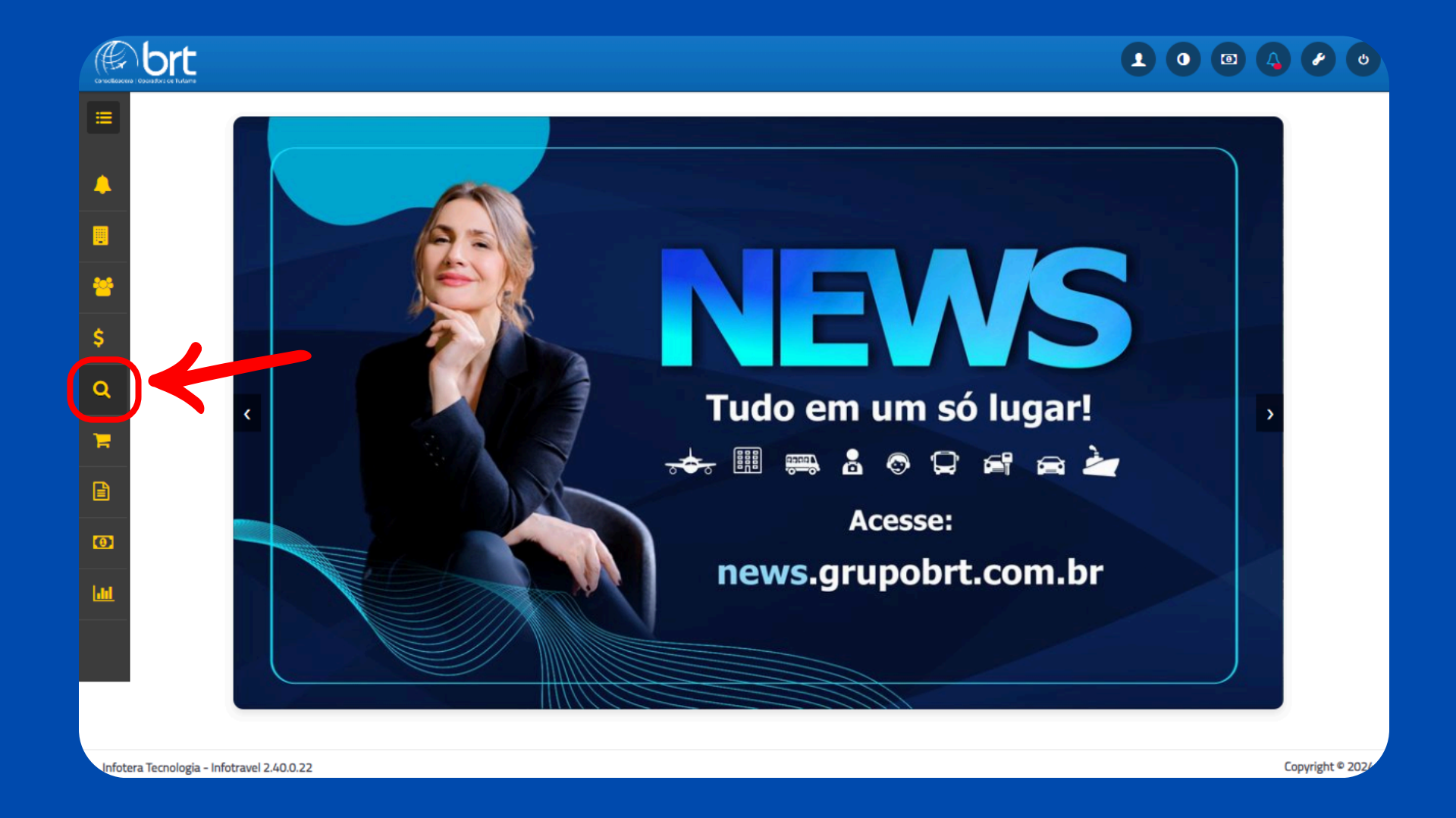

#### PASSO 2:

# Localizar a reserva usando os filtros (ID ou nome do passageiro):

| Pesquisa<br>Id/Localiza<br>T Avançad<br>Reserva<br>Resultad | dor Tipo<br>Passageiro V<br>s em analise: 19 registr<br>do de sua pesquisa: 13! | ros<br>5 registros                                  | Inclusão Utilização Expiraç<br>26/11/2024                                                     | O<br>ào Fechamento Neg<br>6/11/2024 sele                                                                                                    | ócio Status<br>cior v selecior v | Tipo Insu<br>selecior Sele | mo<br>xior 🗸 🔍 | Pesquisar<br>V<br>\$ |
|-------------------------------------------------------------|---------------------------------------------------------------------------------|-----------------------------------------------------|-----------------------------------------------------------------------------------------------|----------------------------------------------------------------------------------------------------|----------------------------------|----------------------------|----------------|----------------------|
| Id                                                          | Contato                                                                         | Unidade                                             | Produto                                                                                       | Tipo/Status                                                                                                    | Expiração                        | Total                      | Incluido por   |                      |
| 1000                                                        |                                                                                 | MTT Typesalara<br>Mitan (2014), Al TURISMS<br>MTTRA | All' India Mila-<br>Carattanii<br>Lana Anna Alabima<br>- Connes<br>Mili Connes<br>Mili Connes | Province and the<br>Reserved at<br>the contract of the<br>contract of the contract of the<br>sector of the contract of the<br>sector of the sector of the<br>sector of the sector of the<br>sector of the sector of the<br>sector of the sector of the<br>sector of the sector of the<br>sector of the sector of the<br>sector of the sector of the<br>sector of the sector of the<br>sector of the sector of the<br>sector of the sector of the<br>sector of the<br>secto |                                  |                            |                | ٩                    |
|                                                             | en<br>energia de la composición<br>el composición de                            |                                                     |                                                                                               |                                                                                                    |                                  |                            |                | ٩                    |

#### PASSO 3:

#### Enviar e-mail de pagamento para o cliente:

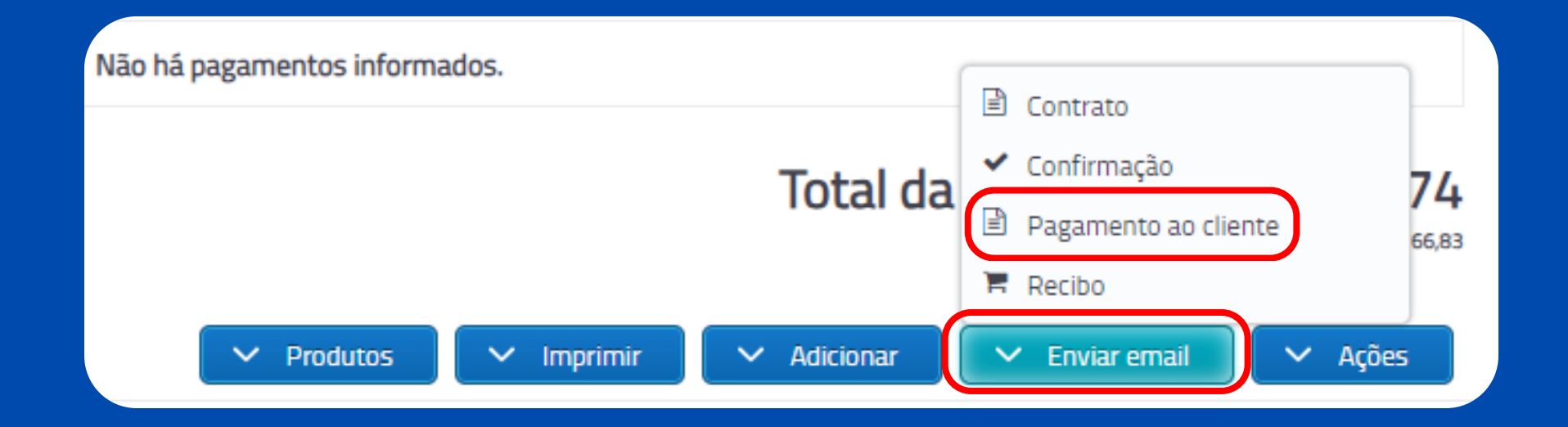

#### **PASSO 4.1:**

- Estabeleça o valor do pagamento (para pagamentos em mais de um cartão ou com diferentes formas, gere links individuais, correspondentes aos valores de cada transação);
- Indique se haverá desconto para pagamento à vista (válido apenas para Pix);
- Defina a quantidade de parcelas;
- Caso a agência de viagens retenha a comissão (como entrada do cliente, por exemplo), marque o campo correspondente;

|                               | ;                                                        |
|-------------------------------|----------------------------------------------------------|
| Parcela 🛛 Entrada na agencia? |                                                          |
| A definir                     |                                                          |
| 1x                            |                                                          |
| 2x                            |                                                          |
| Зх                            |                                                          |
| 4x                            |                                                          |
| 5x                            |                                                          |
| 6x •                          |                                                          |
|                               | ,                                                        |
|                               |                                                          |
|                               |                                                          |
|                               | 🗙 Cancelar 😽 Gerar                                       |
|                               | Parcela<br>A definir<br>1x<br>2x<br>3x<br>4x<br>5x<br>6x |

#### **PASSO 4.2:**

- Insira o e-mail do destinatário do link (pagante);
- Clique em "Gerar" (o link será automaticamente copiado para a área de transferência).
- O link gerado pode ser utilizado tanto para pagamento via cartão de crédito quanto por Pix, a critério do pagante. Se o número de parcelas for definido como "a definir", o pagante escolherá, no momento do pagamento, entre as opções de parcelamento disponíveis no cartão de crédito.

| Pagamento ao cliente                                     |                               |                      |                       |            | ×     |
|----------------------------------------------------------|-------------------------------|----------------------|-----------------------|------------|-------|
| Pagamento                                                | Desconto à vista              | Parcela<br>A definir | 🗆 Entrada na agencia? |            |       |
| Assunto *                                                | ia Desenia                    |                      |                       |            | ]     |
| Destinatărio *<br>Separe por virgula para em<br>Mensagem | viar mais de um destinatário. |                      |                       |            |       |
| 400 Caracteres restantes.                                |                               |                      |                       | 🗙 Cancelar | Serar |

### PASSO 5:

### Enviar.

| Pagamento                                                 | Desconto à vista                 | Parcela<br>A definir | Entrada na agencia? | , |  |
|-----------------------------------------------------------|----------------------------------|----------------------|---------------------|---|--|
| Assunto *                                                 |                                  |                      |                     |   |  |
| Realize o pagament                                        | o de sua Reserva                 |                      |                     |   |  |
| Destinatário *                                            |                                  |                      |                     |   |  |
|                                                           |                                  |                      |                     |   |  |
| Consus neuringula r                                       | ava anuiar mais da um dastinată  | rie                  |                     |   |  |
| *Separe por virgula p<br>Mensagem                         | para enviar mais de um destinatá | rio.                 |                     |   |  |
| *Separe por virgula p<br>Mensagem                         | bara enviar mais de um destinatá | rio.                 |                     |   |  |
| *Separe por virgula p<br>Mensagem<br>400 Caracteres resta | antes.                           | rio.                 |                     |   |  |

#### **Após "Enviar":**

Assim que o pagamento for concluído integralmente, a reserva será emitida automaticamente, e os vouchers estarão disponíveis. Caso isso não ocorra, entre em contato com o consultor BRT responsável pela reserva.

## \*Observação Importante\*

Por questões de segurança, recomenda-se que o cliente final receba diretamente o e-mail com o link de pagamento. Isso evita a exposição de dados sensíveis, como os de cartão de crédito, a terceiros. Caso a agência de viagens opte por inserir seu próprio e-mail para receber o link, será necessário abrir o link em uma aba anônima ou deslogar previamente da plataforma antes de preencher os dados de pagamento.

# Se tiver alguma dúvida, estamos à disposição para te ajudar! 🐳

# **OBRIGADO!**

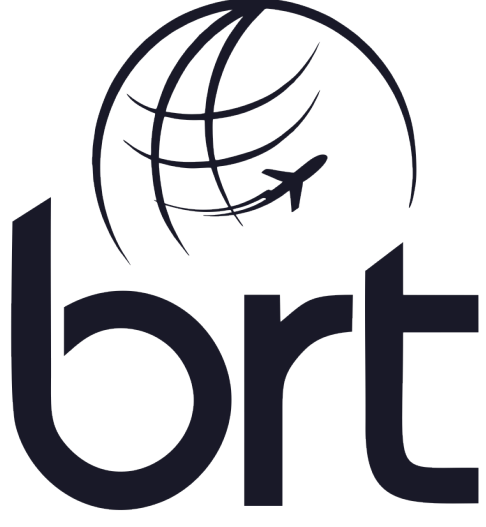

Consolidadora | Operadora de Turismo